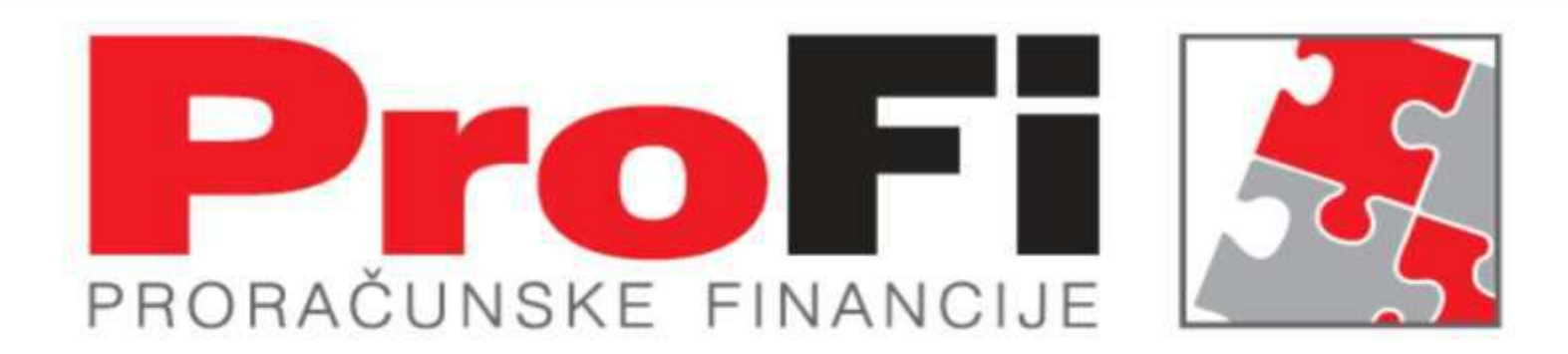

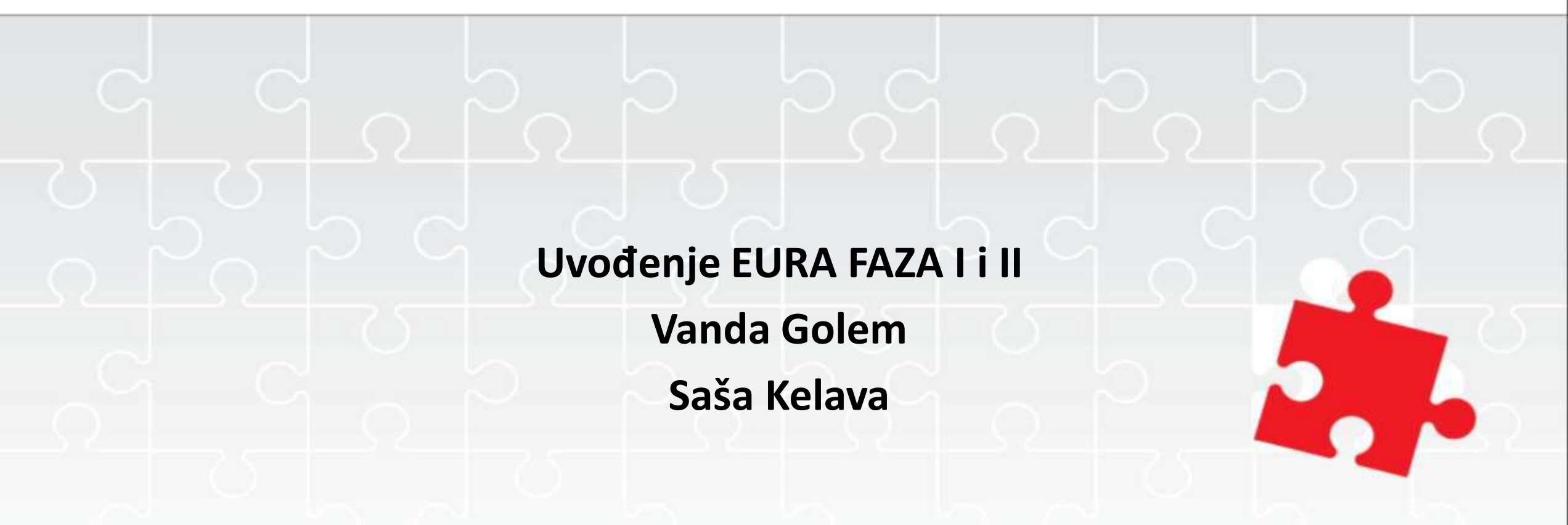

SEMINAR JESEN 2022 Biograd

Elementi zakonskog okvira

•Na temelju članka 5.

Zakona o uvođenju eura kao službene valute u Republici Hrvatskoj (»Narodne novine«, broj 57/22.), a u vezi s
 Odlukom Vijeća (EU) 2022/1211 od 12. srpnja 2022. o usvajanju eura u Hrvatskoj 1. siječnja 2023. (SL L 187., 14. 7. 2022.) i
 Uredbom Vijeća (EU) 2022/1208 od 12. srpnja 2022. o izmjeni Uredbe (EZ) br. 2866/98 u pogledu stope
 konverzije eura za Hrvatsku

(SL L 187., 14. 7. 2022.), Vlada Republike Hrvatske je na sjednici održanoj 21. srpnja 2022. donijela

#### ODLUKU O OBJAVI UVOĐENJA EURA KAO SLUŽBENE VALUTE U REPUBLICI HRVATSKOJ....

•••••

Vijeće Europske unije je 12. srpnja 2022. donijelo Odluku Vijeća (EU) 2022/1211 od 12. srpnja 2022. o usvajanju eura u Hrvatskoj 1. siječnja 2023. kojom je utvrdilo da Republika Hrvatska ispunjava sve potrebne uvjete za uvođenje eura kao službene valute u Republici Hrvatskoj i da će odstupanje u korist Republike Hrvatske iz članka 5.
 Ugovora o pristupanju Republike Hrvatske Europskoj uniji iz 2012. prestati s učinkom od 1. siječnja 2023.

Vijeće Europske unije donijelo je 12. srpnja 2022. Uredbu Vijeća (EU) 2022/1208 od 12. srpnja 2022. o izmjeni Uredbe (EZ) br. 2866/98 u pogledu stope konverzije eura za Hrvatsku kojom je utvrđeno da se stopa konverzije određuje na 7,53450 kuna za jedan (1) euro.

Prilagodbu ProFi (FRIS) sustava radu u uvjetima uvođenja EURA ENEL Split je posao podijelio u dvije faze :

- Faza I za period od 09/2022 do 12/2022 sa kunom (HRK) kao domicilnom valutom i preračunom u EURO u za to predviđenim dokumentima

- Faza II za period od 01/2022 do 12/2023 sa EURO-om kao domicilnom valutom i preračunom u kune (HRK) u svim dokumentima sa i iskazanom valutom.

• Faza I. uvođenja EURA

•dvojni prikaz domicilne i nedomicilne valute

#### •Opća prilagodba - vrijedi za sve aplikacije

•1.1.U tablicu KORISNIK baze tipa FINP dodane kolone DOMICILNA VALUTA i DOMICILNA VALUTA ISO3 na koju se pozivaju sve aplikacije koje u modulima imaju fiksnu oznaku valute ( Dokument za plaćanje, Virman...). Kolone se ne vide aplikativno.

•1.2.U bazu podataka tipa FINP dodana tablica DVOJNA\_VALUTA koju će koristiti sve aplikacije kako bi se izvješća koja traže dvojni prikaz mogla terminski prilagođavati. Zapis nije vidljiv aplikativno.

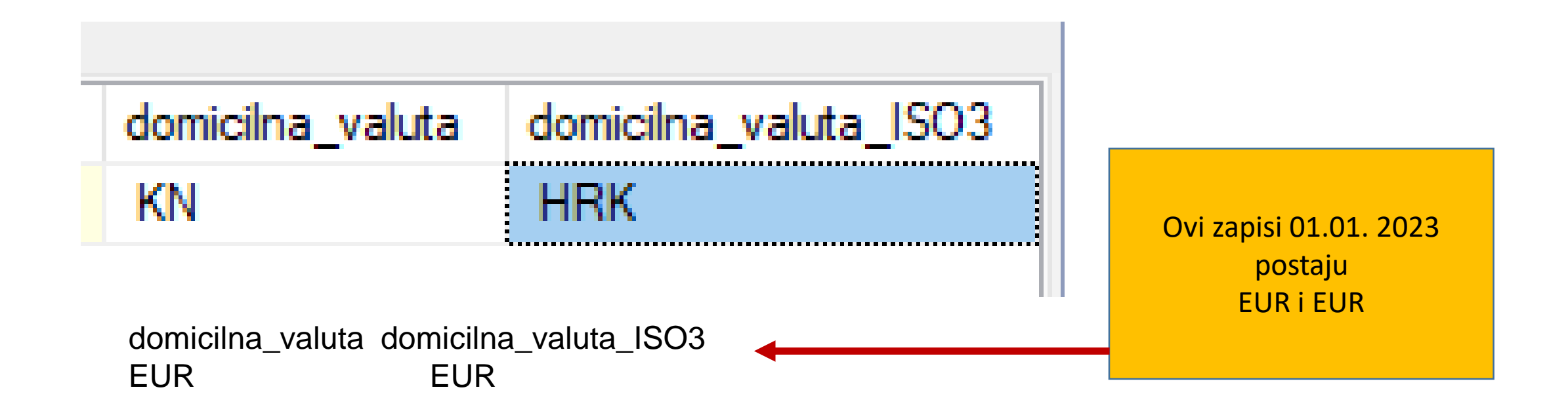

| Messages         |                     |                         |                              |                      |                                 |                                  |  |
|------------------|---------------------|-------------------------|------------------------------|----------------------|---------------------------------|----------------------------------|--|
| wijedi_od        | vijedi_do           | oznaka_domicilne_valate | oznaka_domicilne_valate_ISO3 | oznaka_dvojne_valate | <del>tecaj_dvojne_vala</del> te | opis_konverzije                  |  |
| 2022-09-04 00:00 | 2022-12-31 00:00:00 | KN                      | HRK                          | EUR                  | 7.53450000                      | Fiksni tečaj konverzije: 7,53450 |  |
| 2023-01-01 00:00 | 2023-12-31 00:00:00 | EUR                     | EUR                          | KN                   | 0.13272281                      | Fiksni tečaj konverzije: 7,53450 |  |
|                  |                     |                         |                              |                      |                                 |                                  |  |

• 2 PPIA/ Praćenje izvršenja:

•2.1. Iz izbornika DOKUMENTI uklonjeni moduli VIRMAN i VIRMAN HUB3 koji se više ne koriste.

•2.2.U izborniku DOKUMENTI modul ZAHTJEV – DOKUMENT ZA PLAĆANJE na tabu DOKUMENT ZA PLAĆANJE (forma) valuta plaćanja uz polje u kojem se upisuje iznos plaćanja vezana za polje DOMICILNA VALUTA tablice KORISNIK (Opća prilagodba).

| Planiranje, izvršenje i plaćanje |                    |
|----------------------------------|--------------------|
| Praćenje plana                   | Praćenje izvršenja |
| Praćenje izvršenja               |                    |
| Tekući izdaci preko riznice      |                    |
|                                  |                    |
|                                  |                    |

🔚 Zahtjev - dokument za plaćanje - 2

| Zahtjev Zahtjev - tablica Dokument za plaćanje Dokur                                  | nent za plaćanje - tablica Razrada po troš<br>Hitpo: 0 Valuta HBK V                                        | škovima) Obv<br><b>'irman br.:</b>  | veze Stavke fakture                        | 1 |                                             |
|---------------------------------------------------------------------------------------|----------------------------------------------------------------------------------------------------|-------------------------------------|--------------------------------------------|---|---------------------------------------------|
| Knjižite na teret našeg računa<br>(naziv i sjedište nalogodavca)<br>Svrha doznake     | Poziv<br>na broj 31 32 <del>2122 734193 (</del><br>žifra KN                                                | na<br>izv<br>559                    | ačin<br>vrš.<br>7,00                       |   | KN a ne Kn                                  |
| opisprimjer<br>U korist računa<br>AD Mehanika doo Sukošan<br>Sukošan                  | IBAN ili broj računa primatelja<br>HR 4823400091100192959<br>Poziv<br>na broj 99 111-2222-3333<br>(odobr.) | 333333<br>) Troškov                 | ma opcija: 3                               |   | Vezano za domicilnu valutu<br>V A Ž N O !!! |
| Partner: Faktura<br>Redni br.: 00003/22 Datum: 15.05.20<br>Broj dokumenta: 1234567890 | 22 OIB:<br>Ind. broj:                                                                                      | zahtjeva:<br>iuma dok.:<br>Razlika: | 7,00<br>7,00<br>0,00<br>Obveza:<br>2322120 |   |                                             |
|                                                                                       |                                                                                                    |                                     |                                            |   |                                             |

#### • 3. PPIA/TIPR

•3.1.U izborniku DOKUMENTI modul ZAHTJEV – DOKUMENT ZA PLAĆANJE na tabu DOKUMENT ZA PLAĆANJE ( forma ) valuta plaćanja uz polje u kojem se upisuje iznos plaćanja vezana za polje DOMICILNA VALUTA tablice KORISNIK ( Opća prilagodba )

Planiranje, izvršenje i plaćanje

Praćenje plana

Praćenje izvršenja

Tekući izdaci preko riznice

GM Tekući izdaci preko riznice

Tekući izdaci preko riznice

| 🔄 Zahtjev - Dokument za plaćanje - 1                                                                                                    | -                                                                                                    |                                                           |
|----------------------------------------------------------------------------------------------------|----------------------------------------------------------------------------------------------------|-----------------------------------------------------------|
| Zahtjev Zahtjev - tablica Dokument za plaćanje<br>(Jedinica zavoda)<br>Knjižite na teret našeg računa<br>(naziv i sjedište nalogodavca)<br>Svrha doznake<br>opisprimjer<br>U korist računa<br>AD Mehanika doo Sukošan | Dokument za plaćanje - tablica Razrada po troškovima Obveze Stavke fakture<br>IBAN ili br. računa platitelja Virman br.:<br>Poziv<br>na broj 31 322122-734193-559<br>(zaduž.)<br>Sifra<br>KN 7,00<br>IBAN ili broj rač na primatelja<br>HR4923400091100192959<br>Poziv<br>na broj 99 111-2222-333333333 | KN a ne Kn<br>Vezano za domicilnu valutu<br>V A Ž N O !!! |
| Sukosan<br>(naziv i sjedište primaoca)<br>Partner za MF:<br>Faktura<br>Redni br.: 00003/22 Datum: 1<br>Broj dokumenta: 1234567890                                                                                     | (mjesto i datum)                                                                                                    |                                                           |

#### 4. Financijsko računovodstvo//Temeljnica Nova

4.1. U izborniku DOKUMENTI – TEMELJNICA na tabu TEMELJNICA (forma) promijenjen je sadržaj dugmeta VIRMAN te je valuta plaćanja uz polje u kojem se upisuje iznos plaćanja vezana za polje DOMICILNA VALUTA tablice

| • (                          | Dnline                                                                                                    | Fast start | • | 559 Dom za odrasle osobe Zemunik |
|------------------------------|----------------------------------------------------------------------------------------------------|------------|---|----------------------------------|
| e Prečaci Favorites Izbornik | Planiranje, izvršenje i plaćanje         Financijsko računovodstvo         Financijsko         Temeljnica         Zajednički šifrarnici za financijsko knjigovod         Fiskalna odgovornost         Temeljnica nova         Obračun kamata | lstvo      |   | GM Temeljnica nova               |

| Temelinica   Temelinica - tablica                          |                          |                                        |                             |                                  |
|------------------------------------------------------------|--------------------------|----------------------------------------|-----------------------------|----------------------------------|
| Vrsta temeljnice<br>BL BLAGAJNA                            | Duguje: 20<br>Potražuje: | .170,00<br>0,00                        | Rasknjižavanje              | Kopiranje temeljnice sa stavkama |
| Broj temeljnice: 0003                                      | Razlika: 20              | .170,00 Datum:                         | X                           |                                  |
|                                                            |                          | VIRMAN                                 |                             |                                  |
| Datum Razdjel Gr. Aktivnost<br>promjene i glava akt. Račun | Naziv<br>računa Part.    | Naziv Org. Odj. I.<br>partnera jed. F. | V. Broj<br>D. dokumenta Opi | s Duguje Potražuje da            |

#### 5. Financijsko računovodstvo//Obračun kamata

5.1.U izborniku IZVJEŠĆA – KAMATNI LIST za period dvojnog prikaza valuta prikazuje se informativni iznos po tečaju nedomicilnoj valuti.

|   |          |                                                    | CM Ohm Yun Immata |
|---|----------|----------------------------------------------------|-------------------|
|   | , Li     | Planiranje, izvršenje i plaćanje                   |                   |
|   | lzbo     | Financijsko računovodstvo                          | Obračun kamata    |
| Ī | 51       | Financijsko                                        |                   |
|   | orite    | Temeljnica                                         |                   |
|   | Fav      | Zajednički šifrarnici za financijsko knjigovodstvo |                   |
|   | ·0       | Fiskalna odgovornost                               |                   |
|   | reča     | Temeljnica nova                                    |                   |
|   | <u>a</u> | Obračun kamata                                     |                   |
|   | <u>e</u> |                                                    |                   |

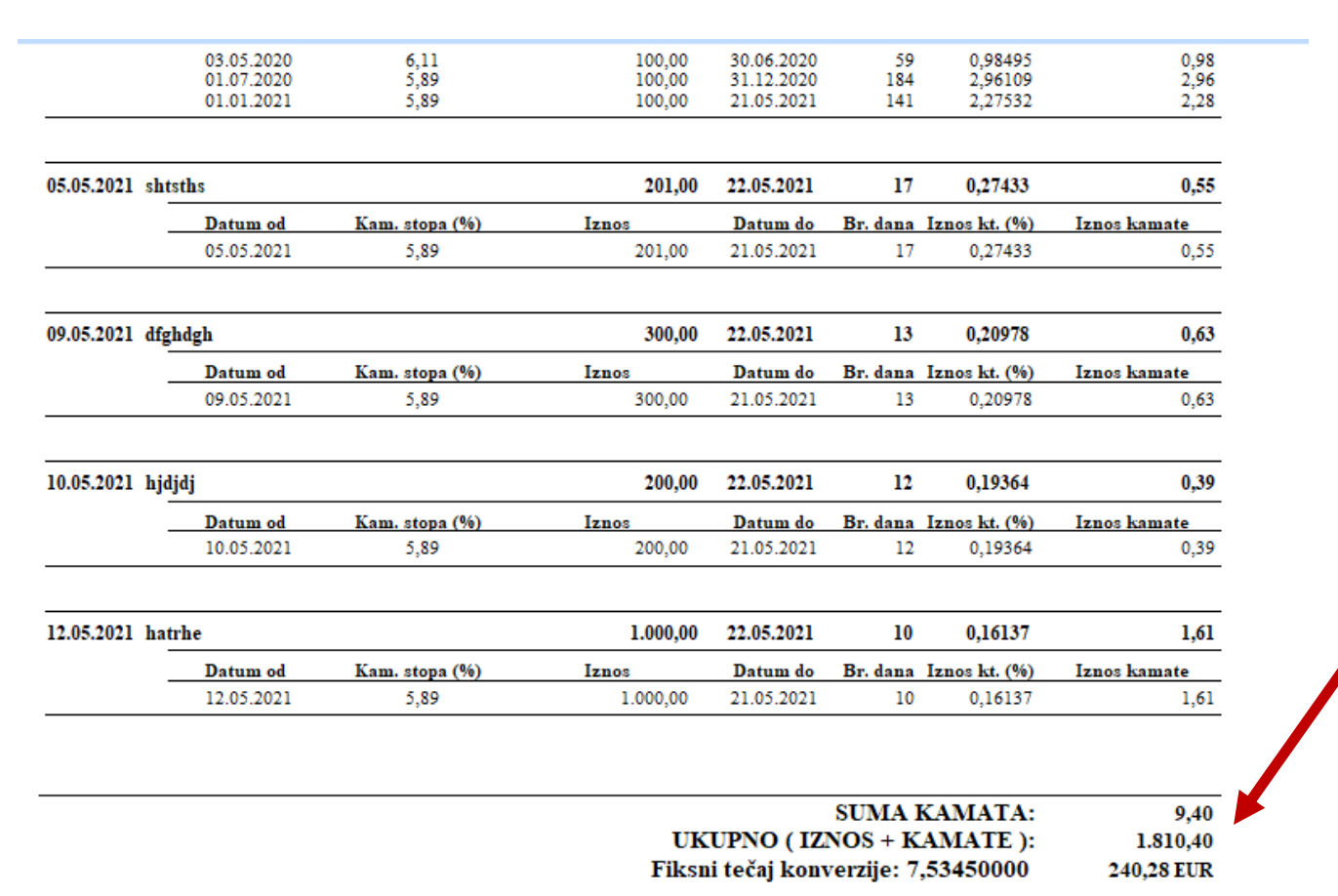

#### OBRAČUN KAMATA Kamatni list

#### Kamatne stope:

ZK 19.10.2020 5.89 % godišnja

| •      | Online                           | Fast start | 559 Dom za odrasle osobe Zemunik |
|--------|----------------------------------|------------|----------------------------------|
| mik    | Planiranje, izvršenje i plaćanje |            | GM Knjiga ulaznih faktira        |
| Izbo   | Financijsko računovodstvo        |            | Knjiga ulaznih faktura           |
| es     | Ulazni računi i obveze           |            |                                  |
| vorito | Knjiga ulaznih faktura           |            |                                  |
| ц.     | Knjiga potraživanja              |            |                                  |
| čaci   | Blagajna                         |            |                                  |
| Pre    | Izvoznik connector               |            |                                  |
| e      | Urudžbeni zapisnik               |            |                                  |
| onk    | e Račun                          |            |                                  |
| ۹.     | Ostala potraživanja              |            |                                  |

• 6. Ulazni računi i obveze//Knjiga ulaznih faktura

•6.1.Iz izbornika KUF uklonjeni redundantni moduli VIRMAN i VIRMAN HUB3.

•6.2.U modulu VIRMAN HUB3A valuta plaćanja uz polje u kojem se upisuje iznos plaćanja vezana za polje DOMICILNA VALUTA tablice KORISNIK ( Opća prilagodba )

•6.3. U izborniku IZVJEŠĆA / ISPIS VIRMANA HUB3 / ukinute redundantne ocije ISPIS VIRMANA

•6.4. U izborniku IZVJEŠĆA / ISPIS VIRMANA HUB3 / ISPIS VIRMANA HUB3A u polju NAPOMENA za period dvojnog prikaza ispisuje se informativni iznos po tečaju u nedomicilnoj valuti

| Faktura                                                                     |                                                                                                    |                                                |                            |
|-----------------------------------------------------------------------------|----------------------------------------------------------------------------------------------------|------------------------------------------------|----------------------------|
| Isplata                                                                     |                                                                                                    |                                                |                            |
| Predračun                                                                   | Virman HUR 24 - 1                                                                                                    |                                                | - <b>D</b> X               |
| Predujam                                                                    |                                                                                                    |                                                |                            |
| Virman HUB 3A                                                               | Virman Virman - tablica                                                                                                    |                                                |                            |
| Generiranje virmana                                                         |                                                                                                    |                                                |                            |
| Prebacivanje neplaćenih faktura iz stare u novu bazu KOP                    | 23900                                                                                                    | Hitno: 0 Valuta<br>plaćanja: HRK Virman br.: 1 |                            |
| Automatski izvadak                                                          | Knjižite na teret našeg računa                                                                                                    | IBAN ili broj računa platitelja                |                            |
| Likvidiranje ulaznih faktura dokumentima materijalnog knjigovodstva         | DOM ZA ODRASLE OSOBE ZEMUNIK                                                                                                    | HR0223900011100011845 izvrš.                   | KN a ne kn                 |
| Pregled likvidiranja ulaznih faktura dokumentima materijalnog knjigovodstva | 23222 ZEMUNIK DONJI, ZEMUNIK DONJI                                                                                                    | Poziv<br>na broj 00319-21-23023                | Vezano za domicilnu valutu |
|                                                                             | (naziv i sjedište nalogodavca)                                                                                                    | (zaduž.)<br>Šifra                              |                            |
|                                                                             | Svrha doznake                                                                                                    | namjene:                                       | V A Z N U !!!              |
|                                                                             | ▲                                                                                                    | IBAN ili broj računa primatelja                |                            |
|                                                                             | · · · · · · · · · · · · · · · · · · ·                                                                                                    | HB06236000                                     |                            |
|                                                                             | U korist računa                                                                                                    | Poziv                                          |                            |
|                                                                             | VINDIJA d.d. VARAŽDIN                                                                                                    | na broj 11 1543719120-918091                   |                            |
|                                                                             | MEÐIMURSKA 6,                                                                                                    | (odobr.)                                       |                            |
|                                                                             | (naziv i sjedište primaoca)                                                                                                    |                                                |                            |
|                                                                             | Troškovna opcija: 3                                                                                                    | (mjesto i datum)                               |                            |
|                                                                             |                                                                                                    |                                                |                            |
|                                                                             |                                                                                                    |                                                |                            |
|                                                                             | Li contra contra |                                                |                            |

| Šifrarnici 🕨 🛓           |                                  |                       |      |                         |        |  |
|--------------------------|----------------------------------|-----------------------|------|-------------------------|--------|--|
| Ispis virmana HUB3 🔷 🔸   | Nalog za isplatu                 |                       |      |                         |        |  |
| Financijska izvješća 🔹 🕨 | Zbrojni nalog za isplatu         | : Virmani HUB 3A - 2  |      |                         | — — ×  |  |
| 🔚 Virmani HUB 3A - 2     | SEPA                             |                       |      |                         |        |  |
|                          | Rasknjižavanje zbrojnog naloga   | 1                     |      |                         |        |  |
|                          | Ispis virmana HUB 3A             | . ODRASLE OSOBE Z     | 0    | HRK *100,00             |        |  |
| Od broja: 1              | Specifikacija izvršenog plaćanja | 1                     |      | HR0223900011100011845   | н      |  |
|                          | Popis faktura po signaturi       | ZEMUNIK DONJI, ZEMUN  | чр   | 00210-21-22022          |        |  |
| Pregled na el            | kran 🔻                           |                       | пк   | HR0623600001101741782   | н      |  |
|                          | 7                                | VINDIJA d.d. VARAŽDIN | HR11 | 1543719120-918091       | HR.    |  |
| Ok                       | Otkaži                           | MEÐIMURSKA 6,         |      | Tečaj:7.53450 13,27 EUR | Tečaji |  |
|                          |                                  | 05.09.2022            |      |                         |        |  |
|                          |                                  |                       |      |                         |        |  |
|                          |                                  |                       |      |                         |        |  |
|                          |                                  |                       |      |                         |        |  |
|                          |                                  |                       |      |                         |        |  |
|                          |                                  |                       |      |                         | -      |  |
|                          |                                  |                       |      |                         | •      |  |

•7 Ulazni računi i obveze//Knjiga potraživanja

•7.1.U izborniku IZVJEŠĆA/DOKUMENTI/ISPIS UPLATNICA za period dvojnog prikaza ispisuje se informativni iznos po tečaju u nedomicilnoj valuti.

•7.2.U izborniku IZVJEŠĆA/DOKUMENTI/RAČUN ZA KORISNIKE za period dvojnog prikaza ispisuje se informativni iznos po tečaju u nedomicilnoj valuti na samom računu i na pratećoj SEPA uplatnici.

•7.3.U izborniku IZVJEŠĆA/DOKUMENTI/RAČUN ZA PARTNERE za period dvojnog prikaza ispisuje se informativni iznos po tečaju u nedomicilnoj valuti na samom računu i na pratećoj SEPA uplatnici.

•7.4.U izborniku IZVJEŠĆA/DOKUMENTI/IOS ZA KORISNIKE za period dvojnog prikaza ispisuje se informativni iznos po tečaju u nedomicilnoj valuti.

•7.5.U izborniku IZVJEŠĆA/DOKUMENTI/IOS ZA PARTNERE za period dvojnog prikaza ispisuje se informativni iznos po tečaju u nedomicilnoj valuti

•7.6.U izborniku IZVJEŠĆA/ ŠIFRARNICI/ POPIS USLUGA za period dvojnog prikaza ispisuje se cijena usluge po tečaju tečaju u nedomicilnoj valuti

| Inline                                                                                  | Fast start | 5 | 59 Dom za odrasle osobe Zemunik               |
|-----------------------------------------------------------------------------------------|------------|---|-----------------------------------------------|
| Planiranje, izvršenje i plaćanje<br>Financijsko računovodstvo<br>Ulazni računi i obveze |            |   | GM Knjiga potraživanja<br>Knjiga potraživanja |
| Knjiga ulaznih faktura                                                                  |            |   |                                               |
| Knjiga potraživanja                                                                     |            |   |                                               |
| Blagajna                                                                                |            |   |                                               |
| Izvoznik connector                                                                      |            |   |                                               |
| Urudžbeni zapisnik                                                                      |            |   |                                               |

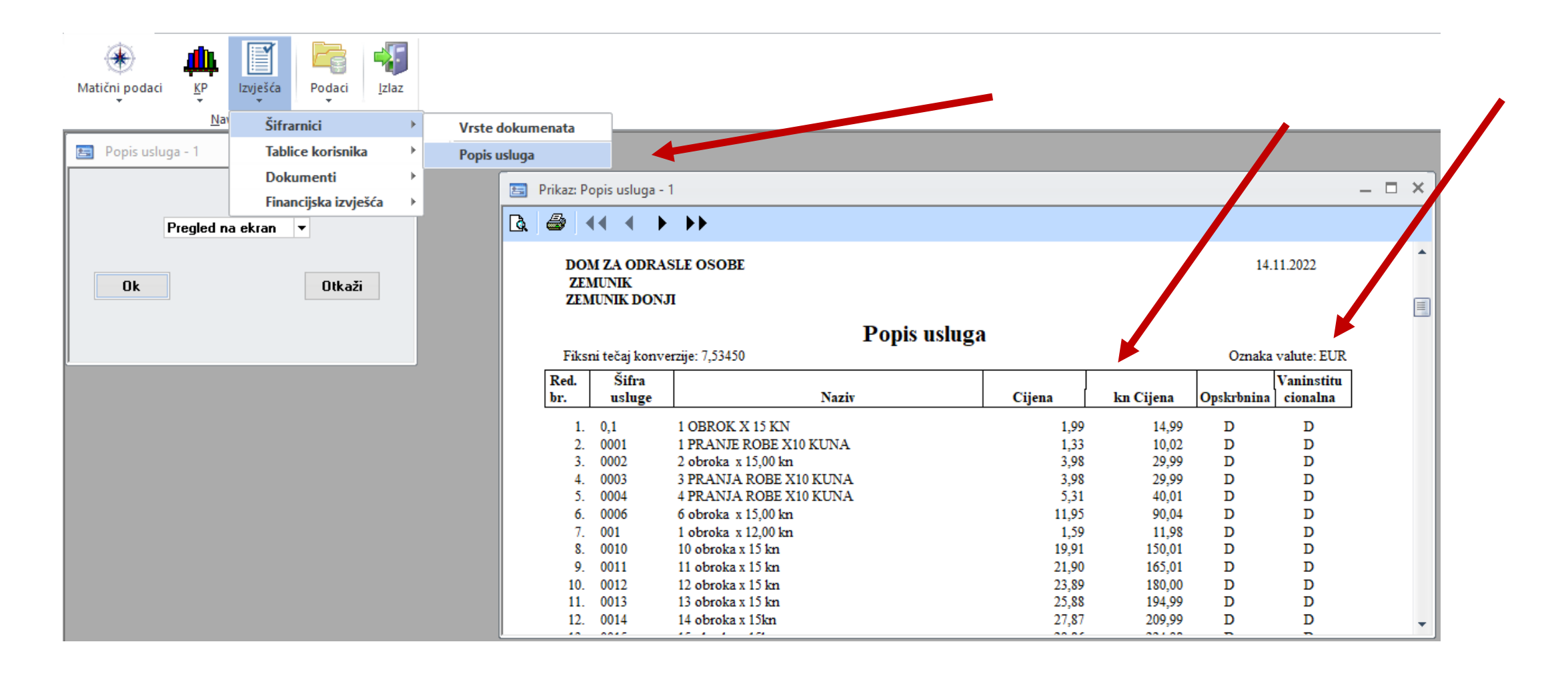

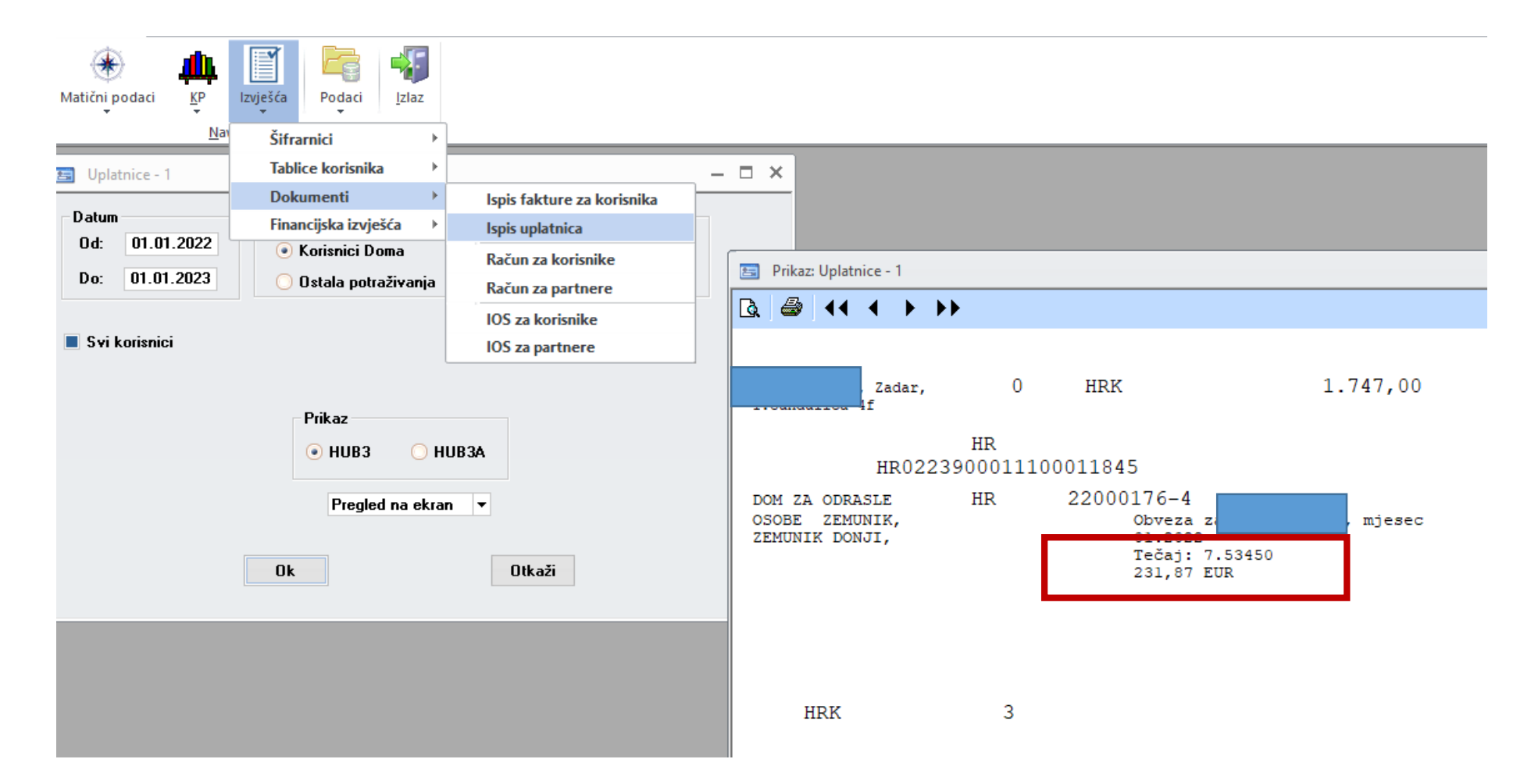

| Uređivanje Prozori Teme Pomoć                                                                          |                                                                                                    |
|----------------------------------------------------------------------------------------------------|----------------------------------------------------------------------------------------------------|
| KP     Izvješća     Podaci       Na     Šifrarnici     Izviješka       Tablice korisnika     Izviješka |                                                                                                    |
| Dokumenti Ispis fakture za korisni                                                                     | El Prikaz: Račun - 2                                                                                                    |
| Financijska izvješća 🔸 Ispis uplatnica                                                                 |                                                                                                    |
| Račun za korisnike                                                                                     | OIB:                                                                                                    |
| Račun za partnere                                                                                      | Obračunsko razdoblje od: 01.10.2022 do: 31.10.2022 Oznaka valute: KN                                                                                                    |
| Svi korisnici doma (za<br>IOS za korisnike                                                             | Redni broj     Naziv usluge     Iznos                                                                                                    |
| IOS za partnere                                                                                        | 1 DODATAK ZA NJEGU NEPOKRET. KORISNIKA 458,00                                                                                                    |
|                                                                                                    | 2 III PAVILJON-trokr.soba sa zaj.san.čvoro 1.446,00                                                                                                    |
| Od datuma: 01.10.2022 Do datuma: 31.10.2022                                                            | UKUPNO: 1.904,00                                                                                                    |
| ∍ koji:                                                                                                | Usuppo - odsutnost: 0,00                                                                                                    |
| ćaju 🔘 djelomićno plačaju 🔵 ministarstvo plaća 💿 s                                                     | Za unlatiti: 1 523 18                                                                                                    |
| -                                                                                                    | Fiksni tečaj konverzije: 7.53450000 EUR Za uplatiti: 202.16                                                                                                    |
| e uplatnica s 2D bar<br>itucionalnih usluga 2D bar kod bez up<br>Ispis s napomenom                     | Stanje računa na zadnji dan prethodnog razdobla 30.09.2022 iznosi 9.978,00 D (1324,31 EUR)<br>Osoba odgovoma za izdavanje računa: Sanda Medić<br>Račun je napravljen elektroničkim putem, te je pravovaljan bez potpisa i pečata.<br>Plaćanje izvršite uplatom na žiro račun: HR0223900011100011845<br>Prilikom plaćanja navesti model: HR00 i poziv na broj primatelja: 2200268-942<br>Račun za KORISNIKA sa uplatnicom                                                                                |
| Ispis s uplatom<br>Pregled na ekran V<br>Ok Otkaži                                                     | NALOG ZA NACIONALNA PLAĆANJA         Valuta i knos:         BLAN i brog radura         Valuta i knos:         PLAN i brog radura         Valuta i knos:         HRK = 1.523,18         IBAN i brog radura       IBAN i brog radura         Ban i brog radura       IBAN i brog radura         Ban i brog radura       IBAN i brog radura         Ban i brog radura       IBAN i brog radura       IBAN i brog radura         Ban i brog radura       IBRO223900011100011845       IMRO22390001110011845 |

| і <u>к</u> р                                                                                                    | Izvješća Podaci Izlaz                 |                                               |                                                                                                    |                                                                                                    |                     |                                                                                                    |  |  |
|----------------------------------------------------------------------------------------------------|---------------------------------------|-----------------------------------------------|----------------------------------------------------------------------------------------------------|----------------------------------------------------------------------------------------------------|---------------------|----------------------------------------------------------------------------------------------------|--|--|
| Na                                                                                                    | Šiframici +                           |                                               |                                                                                                    |                                                                                                    |                     |                                                                                                    |  |  |
| partnere - 3                                                                                                    | Tablice korisnika 🔹 🕨                 | 1                                             | Prikaz: Račun za partnere - 3                                                                                                    |                                                                                                    |                     |                                                                                                    |  |  |
|                                                                                                    | Dokumenti ><br>Financijska izvješća > | lspis fakture za korisnika<br>Ispis uplatnica |                                                                                                    |                                                                                                    |                     |                                                                                                    |  |  |
| 1                                                                                                    |                                       | Račun za korisnike                            | Obračunsko razdoblje od:                                                                                                    | 01.10.2022 do: 31.10.2022                                                                                                    |                     | Oznaka valute: KN                                                                                                    |  |  |
|                                                                                                    |                                       | Račun za partnere                             | Rodni br                                                                                                    | Onis                                                                                                    |                     | Obvoza                                                                                                    |  |  |
| )d datuma:                                                                                                    | 01.10.2022 Do datu                    | 10S za korisnike                              | 1 prebacivanje test                                                                                                    | Opis                                                                                                    | Ukupno:             | 111,00<br>111.00                                                                                                    |  |  |
| <ul> <li>Ispis s napomenom</li> <li>Napomena:</li> <li>uplatnica s 2D bar kodom</li> <li>2D bar kod bez uplatnice</li> <li>Pregled na ekran </li> </ul> |                                       |                                               | Stanje računa na zadnji dan j<br>Osoba odgovorna za izdavat<br>Račun je napravljen elektron<br>Plaćanje izvršite uplatom na<br>Pnlikom plaćanja navesti mo | prethodnog razdoblja: 30.09.2022 je podmiren.<br>nje računa: Enel Mrss<br>ičkim putem, te je pravovaljan bez potpisa i pečata.<br>žiro račun: HR0223900011100011845<br>del: HR00 i poziv na broj primatelja: 2200275-8                                                                                                    |                     | Račun za PARTNERE sa uplatnicom                                                                                                    |  |  |
|                                                                                                    | Ok                                    | Otkaži                                        | PLATITELJ (nazivilme i adresa)<br>AKD-ZAŜTITA d.o.o Zagreb                                                                                                 | Hano Valuas HRK Ianos IBAN II ano Internetional Internetion IBAN II ano Internetion IBAN II ano Internetion IBAN II ano Internetion IBAN II ano Internetion IBAN II ano Internetion IBAN II ano Internetion IBAN III ano Internetion IBAN III ANO INTE | PLAĆANJA<br>=111,00 | aluta Fiznes: HRK=111,00<br>KAN (račun) platitelja ili Platitelj<br>KOM ZA ODRASLE OSOBE ZEMUNIK<br>Iodel i poziv na broj platitelja |  |  |
|                                                                                                    |                                       |                                               | PRIMATELJ (nazivime i adresa):<br>DOM ZA ODRASLE OSOBE<br>ZEMUNIK<br>23222 ZEMUNIK DONJI<br>ZEMUNIK DONJI                                                  | BAN li broj računa<br>prinastja<br>Model<br>HR00 2200275-8<br>Sitra namjene:<br>plaćanje: računa<br>Datam izvišenja<br>Pedat korianika PO                                                                                                    |                     | R0223900011100011845<br>HR00 2200275-8<br>Plaćanje računa<br>Tečaj: 7.53450<br>14,73 EUR                                             |  |  |

| KP     Izvješća     Podaci     Izlaz                                                                 |                                                                                                    |
|----------------------------------------------------------------------------------------------------|----------------------------------------------------------------------------------------------------|
| <u>Na</u> Šifrarnici →                                                                               |                                                                                                    |
| nih stavk Tablice korisnika                                                                          | E Prikaz: Izvod otvorenih stavki - 4                                                                                                    |
| Dokumenti Ispis fakture za k                                                                         | orisnika 💩 📢 🗼 🕨                                                                                                    |
| s pretho Financijska izvješća → Ispis uplatnica                                                      | Tel:023-351-700                                                                                                    |
| Račun za korisnil                                                                                    | Fax:023-551-023                                                                                                    |
| Račun za partner                                                                                     | e and a second second second second second second second second second second second second second second second                                                                                                    |
| IOS za korisnike                                                                                     | Izvod otvoronih stavki                                                                                                    |
| IOS za partnere                                                                                      | No day: 14 11 2022                                                                                                    |
| vrisnici doma (za odabranog staratelja)<br>Sortiranje<br>O Po šifri partnera<br>© Po nazivu partnera | KORISNIK: 010281<br>Zemunik Donju<br>Zemunik                                                                                                    |
| Pregled na ekran 🔻                                                                                   | Oznaka valute: KN                                                                                                    |
| Ok Otkaži                                                                                            | DatumBrojDatumDatumDanaPROMETSALDOobvezedokumentadospijećaprekoDugujePotražujeDugujePotražuje                                                                                                    |
|                                                                                                    | 1.1.2022.       239/559/1       1.1.2022.       16.01.2022       302       400,00       400,00         1.3.2022.       403/559/1       1.3.2022.       16.03.2022       243       400,00       800,00         1.4.2022.       848/559/1       1.4.2022.       15.04.2022       213       400,00       1.200,00         1.8.2022.       895/559/1       1.8.2022.       15.08.2022       91       400,00       1.600,00         Ukupno:       1.600,00       0.00       1.600,00       0.00         Ukupno:       1.600,00       0.00       0.00         Fiksni tečaj konverzije: 7,53450000       EUR Ukupno:       212,36       0,00       212,36       0,00         Po našim poslovnim knjigama stanje na dan:       t4.11.2022 u iznosu od       1.600,00       KN /       212,36       EUR         ovjereni primjerak vratite u roku od 8 dana. |

| кр<br>КР | Izvješća Podaci Izlaz             |                        |                                                              |                                                                                                    |                                                                                                    |                             |                           |                                             |                                                     |                                                                                              |                 |
|----------|-----------------------------------|------------------------|--------------------------------------------------------------|----------------------------------------------------------------------------------------------------|----------------------------------------------------------------------------------------------------|-----------------------------|---------------------------|---------------------------------------------|-----------------------------------------------------|----------------------------------------------------------------------------------------------|-----------------|
| -<br>Na  | Tr Tr                             |                        |                                                              |                                                                                                    |                                                                                                    |                             |                           |                                             |                                                     |                                                                                              |                 |
| - 5      | Siframici /                       |                        |                                                              | 1                                                                                                    |                                                                                                    |                             |                           |                                             |                                                     |                                                                                              |                 |
| -        |                                   | lania falatura an land | Prikaz: Izvo                                                 | od otvorenih stavki - 5                                                                                                    |                                                                                                    |                             |                           |                                             |                                                     | _                                                                                            |                 |
| nog pro  | Financijska izvješća →            | Ispis uplatnica        |                                                              | • • • • •                                                                                                    |                                                                                                    |                             |                           |                                             |                                                     |                                                                                              |                 |
|          |                                   | Račun za korisnike     | Iz                                                           | zvod otvorenil                                                                                                    | 1 stavki                                                                                                   |                             |                           |                                             |                                                     |                                                                                              | IOS ZA PERINERA |
|          |                                   | Račun za partnere      | Na                                                           | a dan: 14.11.2022                                                                                                    |                                                                                                    |                             |                           |                                             |                                                     |                                                                                              |                 |
|          |                                   | IOS za korisnike       |                                                              |                                                                                                    |                                                                                                    |                             |                           |                                             |                                                     |                                                                                              |                 |
|          |                                   | IOS za partnere        |                                                              |                                                                                                    |                                                                                                    |                             |                           |                                             |                                                     |                                                                                              |                 |
|          | Sortiranje<br>O Po šifri partnera |                        |                                                              | tum Busi                                                                                                    | Detur                                                                                                    | Detum                       | J                         | PARTNER:0                                   | 1979                                                | S.Dundovića 165<br>Ražanac<br>58192447163<br>Oznaka valute: KN                               |                 |
|          | Po nazivu partnera                |                        | obv                                                          | veze dokumenta                                                                                                    | dokumenta                                                                                                  | dospjeća                    | Dana<br>preko             | Duguje 1                                    | Potražuje                                           | Duguje Potražuje                                                                             |                 |
| Ok       | Pregled na ekran 🔻                | aži                    | 10.2<br>10.3<br>19.3<br>28.3<br>14.4<br>17.4<br>5.3.<br>6.2. | 2.2020.         Prethodni promet           3.2020.         Prethodni promet           3.2020.         Prethodni promet           3.2020.         Prethodni promet           4.2020.         Prethodni promet           4.2020.         Prethodni promet           4.2020.         Prethodni promet           4.2020.         Prethodni promet           2.2020.         Prethodni promet           2.2020.         Prethodni promet           2.2020.         Prethodni promet | 10.2.2020.<br>10.3.2020.<br>19.3.2020.<br>28.3.2020.<br>14.4.2020.<br>17.4.2020.<br>5.3.2020.<br>6.2.2020. |                             |                           | -340,00<br>172,87<br>669,30                 | 2.075,00<br>2.075,00<br>669,30<br>172,87<br>-172,87 | 2.075,00<br>4.150,00<br>4.819,30<br>5.159,30<br>5.332,17<br>5.159,30<br>4.986,43<br>4.317,13 |                 |
|          |                                   |                        | Fiks                                                         | sni tečai konverzije: 7.5345000                                                                                                    | 0                                                                                                    | EU                          | Ukupno:<br>R Uk nono.     | 502,17                                      | 4.819,30                                            | 0,00 4.317,13                                                                                |                 |
|          |                                   |                        | Po t<br>sast                                                 | našim poslovnim knjigama :<br>stoji se od prikazanih stavki.<br>Pošiljatelj izvoda:                                                                                                    | stanje na dan:<br>Molimo Vas da                                                                            | 14.11.2022<br>ovjereni prin | u iznos<br>ijeral vratite | u od 502,<br>u roku od 8 dan<br>Potvrđujemo | 17 KN / 66<br>a.<br>suglasnost o                    | 5,65 EUR                                                                                     |                 |
|          |                                   |                        |                                                              | ZEMUNIK DONJI, 14.11.2                                                                                                    | 2022                                                                                                    |                             |                           |                                             | Mjesto                                              | i datum:                                                                                     |                 |

| •           | Online                                                          | Fast start | 126 CENTAR ZA SOC.SKRB SPLIT  |
|-------------|-----------------------------------------------------------------|------------|-------------------------------|
| ornik       | Planiranje, izvršenje i plaćanje                                |            | GM Ostala potraživanja        |
| Izbo        | Financijsko računovodstvo                                       |            | Ostala potraživanja           |
| 12          | Ulazni računi i obveze                                          |            |                               |
| Favorite    | knjiga ulaznin taktura<br>Knjiga potraživanja                   |            |                               |
| uke Prečaci | Blagajna<br>Izvoznik connector<br>Urudžbeni zapisnik<br>e Račun |            |                               |
| Por         | Ostala potraživanja                                             |            | Aplikacija koju korite CENTRI |
| e           | o Lilovidicania                                                 | *          |                               |
| stavl       | Plaće i kadrovska evidencija                                    |            |                               |
| Po          | Dugotrajna imovina                                              |            |                               |
|             | Honorari                                                        |            |                               |
|             | Materijalno i skladišno poslovanje                              |            |                               |
|             | Socijalne naknade                                               |            |                               |
|             | Održavanje                                                      |            |                               |
|             |                                                                 |            |                               |

# 8. Ulazni računi i obveze//Knjiga ostalih potraživanja 8.1.U izborniku IZVJEŠĆA/IOS ( za OBVEZNIKA/ PARTNERA ) za period dvojnog prikaza ispisuje se informativni iznos po tečaju u nedomicilnoj valuti

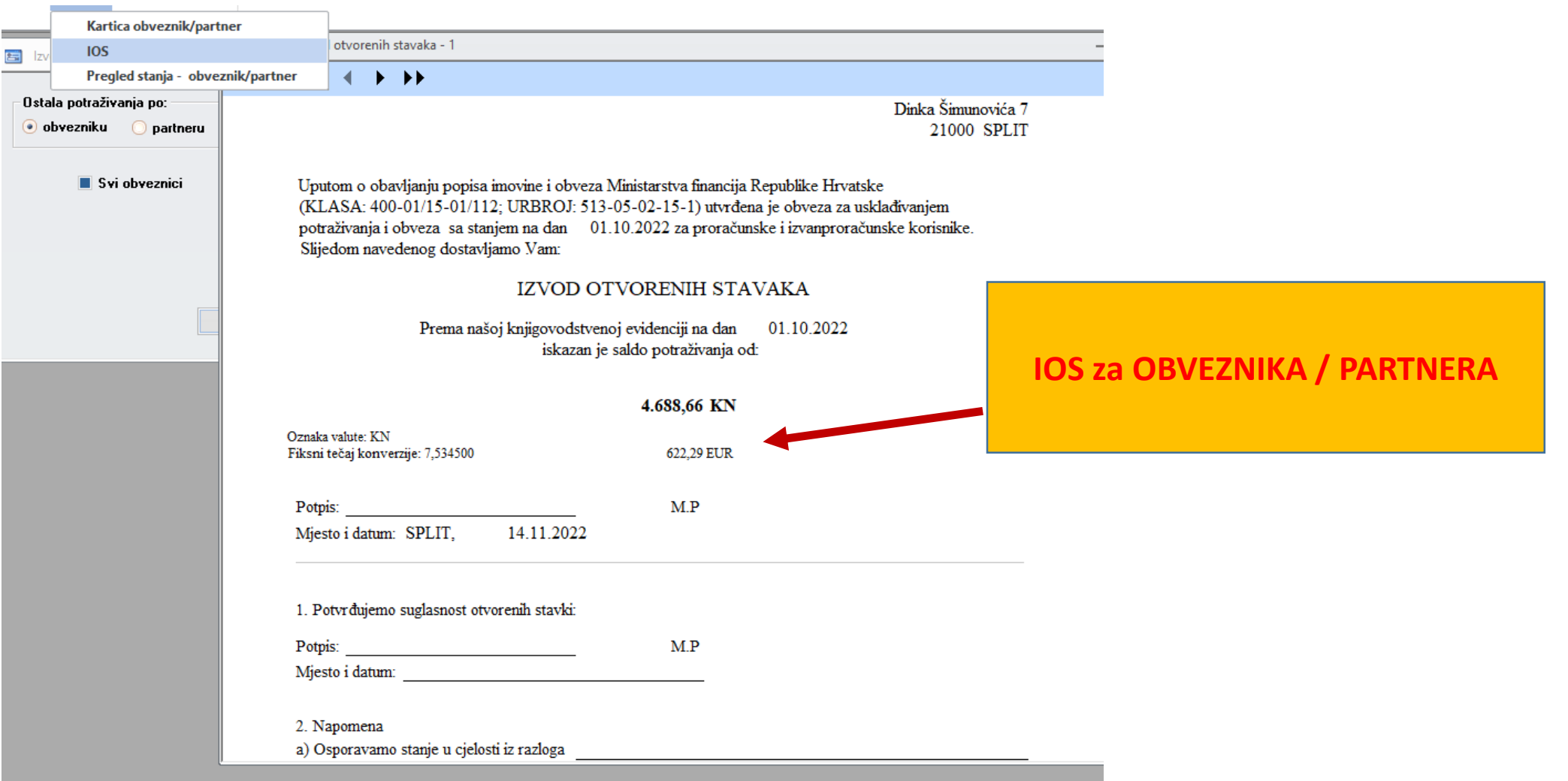

#### • 9 Ulazni računi i obveze//Blagajna

•9.1.U izborniku IZVJEŠĆA / UPLATNICA za period dvojnog prikaza ispisuje se informativni iznos po tečaju u nedomicilnoj valuti

•9.2.U izborniku IZVJEŠĆA / ISPLATNICA za period dvojnog prikaza ispisuje se informativni iznos po tečaju u nedomicilnoj valuti

•9.3.U izborniku IZVJEŠĆA / PUTNI NALOG za period dvojnog prikaza ispisuje se informativni iznos po tečaju u nedomicilnoj valuti

| Online                                        | Fast start | ▶ 559 Dom za odrasle osobe Zemunik |
|-----------------------------------------------|------------|------------------------------------|
| Planiranje, izvršenje i plaćan                | je         | GM Blagajna                        |
| Financijsko računovodstvo                     |            | Blagajna                           |
| Ulazni računi i obveze                        |            |                                    |
| Knjiga ulaznih faktura<br>Knjiga potraživanja |            |                                    |
| Blagajna                                      |            |                                    |
| Izvoznik connector                            |            |                                    |
| Urudžbeni zapisnik                            |            |                                    |
| e Račun                                       |            |                                    |
| Ostala potraživanja                           |            |                                    |

| Izvješća Podaci Izlaz                 |                                                                                                    |                      |
|---------------------------------------|----------------------------------------------------------------------------------------------------|----------------------|
| Uplatnica                             |                                                                                                    |                      |
| Isplatnica                            | Prikaz: Uplatnica - 1                                                                                                    |                      |
| Putni nalog                           |                                                                                                    |                      |
| Putni nalozi pregled                  |                                                                                                    |                      |
| Ispis virmana HUB 3A                  |                                                                                                    |                      |
| Blagajničko izvješće                  |                                                                                                    | Blagajna / UPLATNICA |
| Blagajnički pregled                   | 559 DOM ZA ODRASLE OSOBE<br>23222 ZEMUNIK DON II                                                                                                    |                      |
| Popis neoporezivih primitaka          | 23222 ZEMUNIK DONJI                                                                                                    |                      |
| Popis načina isplate/izvršenja obveze | OIB: 26462059731                                                                                                    |                      |
| Ispis 3 uplatnice na stranici         | IIPLATNICA         br.00000001           na KN:         100,00         sto KN           tečaj:         7,53450         13,27 EUR           iznos primljen:         559 Dom za odrasle osobe Zemu |                      |
| uplatnica                             |                                                                                                    |                      |
| o broju Od: <mark>00000001</mark> Do: | za: test                                                                                                    |                      |
| o datumu Od: Do:                      | U 23222 ZEMUNIK DONJI dana 19.07.2022                                                                                                    |                      |
| Pregled na ekran 💌                    | Likvidator: Blagajnik: Uplatitelj:                                                                                                    |                      |
| Ok                                    |                                                                                                    |                      |

PTOZOTI IEME POMOC

|      | Izvješća Podaci Izlaz                 |                                                  |
|------|---------------------------------------|--------------------------------------------------|
| Ja   | Uplatnica                             |                                                  |
|      | Isplatnica                            | Prikaz: Isplatnica - 2 —                         |
|      | Putni nalog                           |                                                  |
|      | Putni nalozi pregled                  |                                                  |
| BI   | Ispis virmana HUB 3A                  | Plagaina / ISDLATNICA                            |
|      | Blagajničko izvješće                  | Didgajna / ISPLAINICA                            |
|      | Blagajnički pregled                   | 559 DOM ZA ODRASLE OSOBE<br>23222 ZEMUNIK DONJI  |
|      | Popis neoporezivih primitaka          | 23222 ZEMUNIK DONJI                              |
|      | Popis načina isplate/izvršenja obveze | OIB: 26462059731<br>Na teret računa: 1131100     |
|      |                                       | ISPLATNICA br.00000001                           |
|      | Ispis 3 isplatnice na stranici        | na KN: 10,00 deset KN<br>tečaj: 7,53450 1,33 EUR |
| spla | atnica                                |                                                  |
| bro  | oju Od: <mark>00000001 D</mark> o:    | za: test 2                                       |
| da   | tumu Od: Do:                          | U 23222 ZEMUNIK DONЛ dana 19.07.2022             |
|      | Pregled na ekran 🔻                    | Likvidator: Blagajnik: Primatelj:                |
|      | Ok                                    |                                                  |

| Izvješća Podaci  | Lziaz                                                                                                    |                           |                  |             |                                                                                             |                  |                   |                       |
|------------------|----------------------------------------------------------------------------------------------------|---------------------------|------------------|-------------|---------------------------------------------------------------------------------------------|------------------|-------------------|-----------------------|
| Uplatnica        |                                                                                                    |                           |                  |             |                                                                                             |                  |                   |                       |
| Isplatnica       |                                                                                                    |                           |                  |             |                                                                                             |                  |                   |                       |
| Putni nalog      |                                                                                                    |                           |                  |             |                                                                                             |                  |                   |                       |
| Putni nalozi pre | gled                                                                                                    |                           |                  |             |                                                                                             |                  |                   |                       |
| Ispis virmana H  | UB 3A                                                                                                    |                           |                  |             |                                                                                             |                  |                   |                       |
| Blagajničko izvj | ešće                                                                                                    | Dutni                     | nalaa 000        | 02/202      |                                                                                             |                  |                   |                       |
| Blagajnički preg | gled                                                                                                    | Puun                      | 1110g 000        | 027202      | 22                                                                                          |                  |                   |                       |
| Popis neoporez   | ivih primitaka                                                                                                   |                           | 27.00            | .2022       |                                                                                             |                  |                   | Blagajna / ISPLATNICA |
| Pregled n        | Radno mjesto:<br>Kardiolog<br>Mjesto putovanja:<br>ŠIBENIK<br>Svrha putovanja:<br>Pregled<br>Na teret: 559 Dom z | tor<br>a odrasle osobe Ze | emu              |             | Datum putovanja:<br>27.06.2022<br>Dana putovanja:<br>1<br>Odobren prijevoz:<br>Ososbno auto |                  |                   |                       |
|                  | Datum i sat<br>od                                                                                                | Datum i sat<br>do         | Ukupno<br>sati   | Valuta      | Iznos                                                                                       | Broj<br>dnevnica | Ukupno<br>(KN)    |                       |
|                  | 27.06.2022 0:00                                                                                                  | 27.06.2022 0:00           | 0:00             | FUR         | 170.00                                                                                      | 1.00             | 1 275 00          |                       |
|                  |                                                                                                    |                           |                  | τ           | KUPNO dnevnice:                                                                             | 1,00             | 1.275,00          |                       |
|                  |                                                                                                    |                           |                  | UKU         | PNO:                                                                                        |                  | 1.275,00          |                       |
|                  |                                                                                                    |                           |                  | Ispla       | nćeni predujam                                                                              |                  | 0,00              |                       |
|                  |                                                                                                    |                           |                  | Za is       | splatu:                                                                                     |                  | 1.275,00          |                       |
|                  | T-ul - X                                                                                                    |                           |                  | Fiksr       | ni tečaj konverzije: 7                                                                      | ,53450000        | 169,22 EUR        |                       |
|                  | izijesce:                                                                                                    |                           |                  |             |                                                                                             |                  | ]                 |                       |
|                  | U 23222 ZEMUNIK DC<br>14.11.2022                                                                                 | ЭNЛ, dana                 | Broj priloga: 0  |             |                                                                                             | P                | odnositelj računa |                       |
|                  | Likvidator:                                                                                                    |                           | Rukovoditelj rač | unovodstva: |                                                                                             | Naredbodava      | 2:                |                       |

- Faza II. uvođenja EURA
- EURO kao domicilna valuta

•Svi dokumenti koji su bili predmet dvojnog iskaza u Fazi I se u Fazi II moraju iskazivati sa EUROM kao domicilnom valutom sa preračunom i prikazom u KN kao nedomicilnoj valuti.

#### Primjeri dokumenata i izvješća Faza II

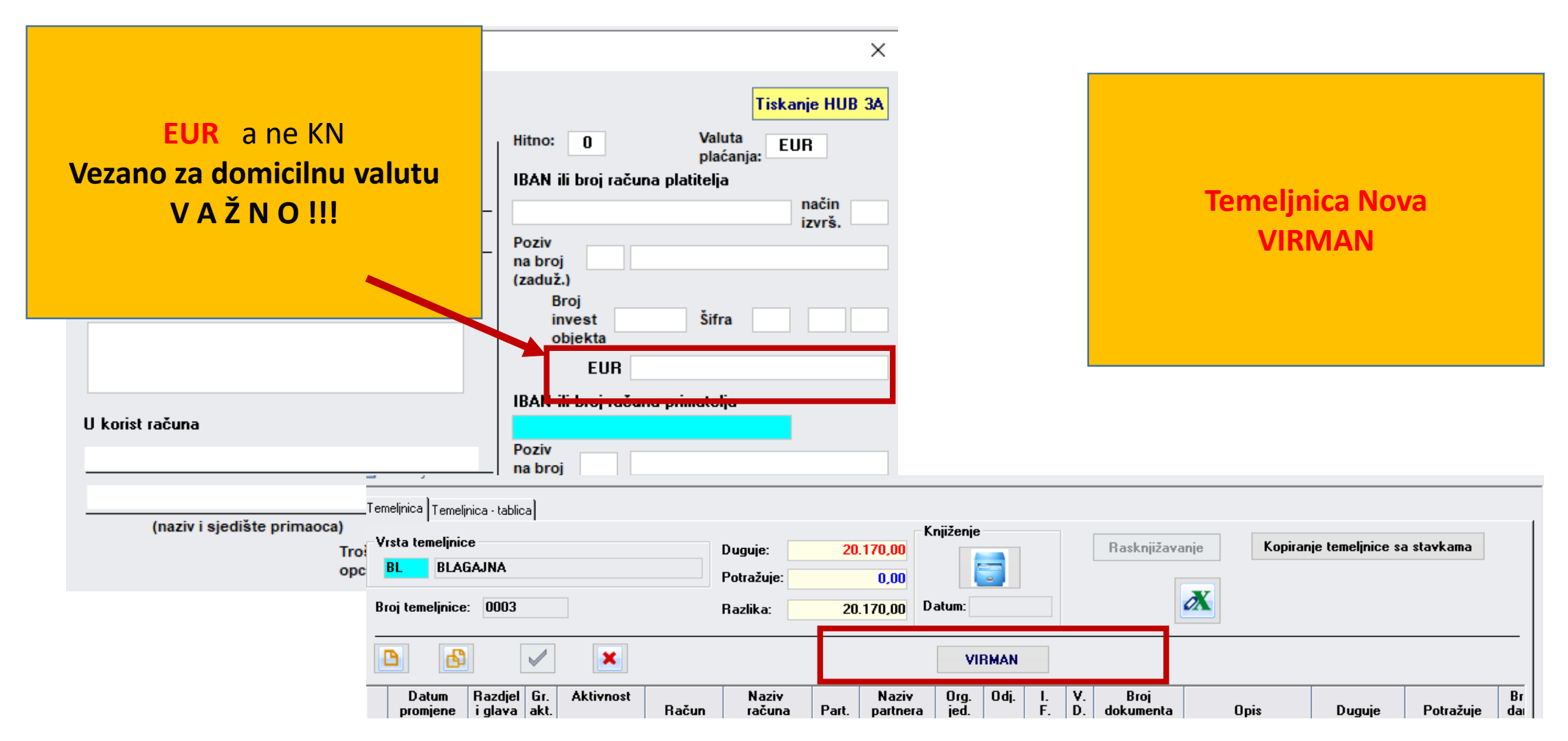

| 🔄 Zahtjev - dokument za plaćanje - 1                                                                                      |                                                                                                    | -                        |                                 |  |  |  |  |  |
|----------------------------------------------------------------------------------------------------|----------------------------------------------------------------------------------------------------|--------------------------|---------------------------------|--|--|--|--|--|
| Zahtjev Zahtjev - tablica Dokument za plaćanje Dokument za plaćanje - tablica Razrada po troškovima Obveze Stavke fakture |                                                                                                    |                          |                                 |  |  |  |  |  |
|                                                                                                    | Hitno: 0 Valuta EUR Virman br.:<br>plaćanja:                                                                                                    |                          |                                 |  |  |  |  |  |
| Knjižite na teret našeg računa                                                                                            | IBAN ili br. računa platitelja<br>riz<br>Poziv<br>21 229559 724192 559                                                                                                    | ačin<br>vrš.             | PPIA / IZVRŠENJE // Dokument za |  |  |  |  |  |
| (naziv i sjedište nalogodavca)<br>Svrha doznake                                                                           | izaduž.)<br>Šifra 01 EUR                                                                                                    | 248,86                   | placalije                       |  |  |  |  |  |
| osoba s inv. 04/22 (2 radnika)                                                                                            | IBAN ili broj ra <b>buna primatolja</b><br>HR0223900011100011845                                                                                                    |                          |                                 |  |  |  |  |  |
| <mark>U korist računa</mark><br>Dom za odrasle osobe Zemunik                                                              | Poziv<br>na broj 00 559-04<br>(odobr.)                                                                                                    |                          |                                 |  |  |  |  |  |
| Ulica I 53, Zemunik Donji                                                                                                 | Troškoj                                                                                                    | /na opcija: 3            |                                 |  |  |  |  |  |
| Partner:                                                                                                    | impestor datamini       impestor datamini       impes | 248,81<br>248,81<br>0,01 |                                 |  |  |  |  |  |
| Faktura<br>Redni br.: Datum:                                                                                              | OIB:                                                                                                    | Obveza:                  |                                 |  |  |  |  |  |
| Broj dokumenta:                                                                                                    | Ind. broj:                                                                                                    | 2329550                  |                                 |  |  |  |  |  |
|                                                                                                    |                                                                                                    |                          |                                 |  |  |  |  |  |

| Izvješća Podaci<br>Šifrarnici |                                  |                                                       |      | KUF / Ispis virmana HUB3                                                              |
|-------------------------------|----------------------------------|-------------------------------------------------------|------|---------------------------------------------------------------------------------------|
| lspis virmana HUB3 →          | Nalog za isplatu                 | Prikaz: Virmani HUB 3A - 1                            |      |                                                                                       |
| , Financijska izvješča →      | Zbrojni nalog za isplatu<br>SEPA |                                                       |      |                                                                                       |
| Do broja: 228                 | Rasknjižavanje zbrojnog naloga   |                                                       | 0    | FUD +10 62                                                                            |
|                               | Ispis virmana HUB 3A             | DOM ZA ODRASLE OSOBE Z                                | 0    | HR0223900011100011845                                                                 |
| na ekran 🔻                    | Specifikacija izvršenog plaćanja | 23222 ZEMUNIK DONJI, ZEMUN                            |      | 11(0223300011100011043                                                                |
|                               | Popis faktura po signaturi       |                                                       | HR   | 00001-22-230345                                                                       |
| Otkaži                        |                                  | Hrvat.poštanska banka d<br>.d<br>Jurišićeva 4 ,Zagreb | HR00 | HR0223900011000000771<br>06<br>usluge platnog prometa<br>Tečaj konv. 7,52450 80,02 kn |
|                               |                                  |                                                       |      |                                                                                       |

| Izvješća Podaci Izlaz                                                                                                    |                 |                                                                                               |                                                                                                    |                     |                    |              |
|----------------------------------------------------------------------------------------------------|-----------------|-----------------------------------------------------------------------------------------------|----------------------------------------------------------------------------------------------------|---------------------|--------------------|--------------|
| Tablice korisnika                                                                                                    |                 | 😑 🛛 Prikaz: Račun za                                                                          | partnere - 1                                                                                                    |                     |                    |              |
| Dokumenti                                                                                                    | Ispis           | fakture za korisnika                                                                          | N                                                                                                    |                     |                    |              |
| Financijska izvješća →                                                                                                   | Ispis           | uplatnica                                                                                     | r rr                                                                                                    |                     |                    |              |
|                                                                                                    | Raču            | n za korisnike                                                                                |                                                                                                    |                     |                    |              |
|                                                                                                    | Raču            | n za partnere                                                                                 |                                                                                                    |                     |                    |              |
|                                                                                                    | IOS z           | a korisnike                                                                                   | 23222 ZEMUNIK DONJI                                                                                                    |                     | KP / Račun         | za KORISNIKE |
| 01.09.2022 Do datur                                                                                                    | IOS z           | a partnere                                                                                    | Fax: 023-351-023<br>011100011845                                                                                                    |                     | ,                  |              |
| <ul> <li>Ispis s napomenom</li> <li>Napomena:</li> <li>uplatnica s 2D bar l</li> <li>2D bar kod bez uplatnica</li> </ul> | kodom<br>atnice | OIB: 2646205<br>BROJ RAČU<br>PRIMATELJ:<br>Partner: 00275<br>Adresa:<br>Mjesto:<br>OIB: 09253 | 9731<br>I <b>NA</b> 1/559/2<br>AKD-ZAŠTITA d.o.o Zagreb<br>797076                                                                                                    |                     |                    |              |
| Pregled na ekran<br>Ok                                                                                                   | •               | Mjesto izdavanja<br>Datum izdavanja<br>Datum dospjeća<br>Datum nastanka<br>Obračunsko raz     | računa:         ZEMUNIK DONJI           računa:         01.09.2022           plaćanja:         01.10.2022           obveze:         01.09.2022           doblje od:         01.09.2022           doslje od:         01.09.2022 | Г                   | Oznaka valute: EUR |              |
|                                                                                                    |                 | Redni br.                                                                                     | Onis                                                                                                    | <b>L</b>            | Obveza             |              |
|                                                                                                    |                 | 1                                                                                             | - Pro-                                                                                                    |                     | 455,99             | -            |
|                                                                                                    |                 | Filmeni tožoj leser                                                                           | arriin: 7.52450                                                                                                    |                     | 455,33             |              |
|                                                                                                    |                 | Stanje računa na<br>Osoba odgovon                                                             | zadnji dan prethodnog razd <sup>a</sup> blja 31.08.2022 iznosi 45<br>na za izdavanje računa: Saša Kelava                                                                                                    | 5,33 D (3430,68 kn) | 5.430,08           |              |

| Izvješća Podaci <u>I</u> zlaz            |                                               |                                             |            |                     |            |                 |                    |
|------------------------------------------|-----------------------------------------------|---------------------------------------------|------------|---------------------|------------|-----------------|--------------------|
| . Uplatnica                              |                                               |                                             |            |                     |            |                 |                    |
| Isplatnica                               |                                               |                                             |            |                     |            | _               |                    |
| Putni nalog                              |                                               | ••                                          |            |                     |            |                 |                    |
| Putni nalozi pregled                     |                                               | * *                                         |            |                     |            |                 |                    |
| Ispis virmana HUB 3A                     |                                               |                                             |            |                     |            |                 |                    |
| Blagajničko izvješće                     |                                               |                                             |            |                     |            | KP /            | Racun za KORISNIKE |
| Blagajnički pregled                      | )                                             | RASLE OSOBE<br>DONJI                        |            |                     |            |                 |                    |
| Popis neoporezivih primitaka             | a                                             | DONJI                                       |            |                     |            |                 |                    |
| Popis načina isplate/izvršenja           | obveze                                        | 1                                           |            |                     | U korist i | računa: 1131100 |                    |
| Ispis 3 uplatn                           | EUR 100,00<br>sni tečaj konve<br>os primijen: | UPI<br>sto EUR<br>erzije: 7,53450 753,45 km | ATNICA I   | br.0000002          | _          |                 |                    |
| ıplatnica                                | tost                                          |                                             |            |                     |            |                 |                    |
| broju Od: <mark>Ol</mark> <sup>Za.</sup> | test                                          |                                             |            |                     |            |                 |                    |
| datumu Od:                               |                                               |                                             | U_         | 23222 ZEMUNIK DONJI | dana       | 31.12.2023      |                    |
| Pre                                      | Li                                            | kvidator:                                   | Blagajnik: | U                   | platitelj: |                 |                    |
| Ok                                       |                                               |                                             |            |                     |            |                 |                    |

- 1. PPIA / Praćenje izvršenja (specifičnosti Faze II)
- •1.1. U Izborniku IZVJEŠĆA IZVRŠENJE PLANA u izvješću ZAHTJEV je oznaka valute promijenjena iz KN u EUR.
- •1.2. U Izborniku IZVJEŠĆA IZVRŠENJE PLANA u izvješću OBAVIJEST O ODBIJANJU ZAHTJEVA je oznaka valute promijenjena iz KN u EUR.
- •1.3. U Izborniku IZVJEŠĆA IZVRŠENJE PLANA u izvješću ODOBRENJE je oznaka valute promijenjena iz KN u EUR.

| Šifrarnici                        | 🔄 Prikaz: Zahtjev - 1                                                                                                    |                                                                                                    |                                   |  |
|-----------------------------------|----------------------------------------------------------------------------------------------------|----------------------------------------------------------------------------------------------------|-----------------------------------|--|
|                                   | Zahtjev                                                                                                    |                                                                                                    |                                   |  |
| Pracenje realizacije              | Obavijest o odbijanju zahtjeva                                                                                                    |                                                                                                    |                                   |  |
| a Investicije ►                   | Odobrenje                                                                                                    |                                                                                                    |                                   |  |
| Područna                          | Virman                                                                                                    |                                                                                                    |                                   |  |
| Predmet zahtjeva                  | Virman HUB3                                                                                                    |                                                                                                    | PPIA / Zantjev                    |  |
| sitni inventar-kuhinja, Polo Zad- | Obavijest o obavljenim plaćanjima Područne riznice                                                                                                    |                                                                                                    |                                   |  |
| oba.i pre.zdr.preg.ZAVOD ZA J/    | Obavijest o obavljenim plaćanjima - po virmanima                                                                                                    |                                                                                                    |                                   |  |
| namirnice,TVORNICA KRUHA Z        | Odobrena sredstva                                                                                                    | Dom za odrasle osobe Zemunik                                                                                                    | ÓIFD (                            |  |
| st.rač.usl.INFOTEL PLUS Zad       | Odobrena sredstva po računima                                                                                                    | USIANOVA                                                                                                    | MFRA                              |  |
| namirnice,SAMIRIĆ d.o.o ZADA      | Pregled slobodnih sredstva                                                                                                    | 4HTJEV ZA ISPLATU S RAČUNA<br>1, mirovinskoga sustava, obitelji i socijalne politike                                                                |                                   |  |
| namirnice,SAMIRIĆ d.o.o ZADA      | Usporedba planirano - odobreno - realizirano                                                                                                    |                                                                                                    |                                   |  |
| Jred.mater.DALMAT d.o.o. Zad      | Parpoloživa credstva                                                                                                    |                                                                                                    |                                   |  |
| ba, i pre.zdr.preg.ZAVOD ZA J     |                                                                                                    |                                                                                                    |                                   |  |
| ısl.tek.i inv.odrVOX BRANKO d     |                                                                                                    |                                                                                                    |                                   |  |
| nat.i djel.za tek.i inv.MIKELI TF | Naslov izvješća                                                                                                    | broj 000440/22                                                                                                    |                                   |  |
| adna obuća, Kopitarna Zagreb      | Kartica partnera                                                                                                    |                                                                                                    |                                   |  |
| kran 🔻                            | Pregled stanja - partneri                                                                                                    | na, Foto Zadar, m 201/100/99/201                                                                                                    |                                   |  |
| Otkaži                            | Platite iznos od:<br>dobavljaču: Polo d.o. o. za t gov<br>broj KUF-a: 00598/22<br>po fakturi/ugovoru broj: 251-13:<br>na žiro račun dobavljča: 248400<br>adresa dobavljača: Biogra<br>oib dobavljača: 213622<br>za obavljene radove: sitni im<br>za aktivnost pod brojem: A 734:<br>na teret računa računskog plana<br>financijskog plana Ministarstva<br>Referent odgovoran za ispostavljanje | 2.457,76 EUR<br>vinu Zadar<br>5/99/251<br>18-1100567534<br>dska 70<br>193<br>a: 3225100<br>rada, mirovinskoga sustava, obitelji i socijalne politik | ne<br>ke za: <u>2023.</u> godinu. |  |

| Izvješća       Podaci       Izlaz         Šifrarnici       Planiranje       Izlaz         Izvršenje plana       Praćenje realizacije       Izlaz | — □ ×<br>Zahtjev Obavijest o odbijanju zabtjeva    | Prikaz: Obavijest o odbijanju zahtjeva - 2                        | PPIA / Obavijest o odbijanju<br>zahtjeva |
|----------------------------------------------------------------------------------------------------|----------------------------------------------------|-------------------------------------------------------------------|------------------------------------------|
| Investicije →                                                                                                    | Odobrenje                                          |                                                                   |                                          |
| ·                                                                                                    | Virman                                             |                                                                   |                                          |
|                                                                                                    | Virman HUB3                                        | Obavijest o odbijanju zahtjeva                                    |                                          |
|                                                                                                    | Obavijest o obavljenim plaćanjima Područne riznice | broj 000190/22                                                    |                                          |
|                                                                                                    | Obavijest o obavljenim plaćanjima - po virmanima   |                                                                   |                                          |
|                                                                                                    | Odobrena sredstva                                  |                                                                   |                                          |
|                                                                                                    | Odobrena sredstva po računima                      | Ustanovi Dom za odrasle osobe Zemunik                             |                                          |
| Otkaži                                                                                                    | Pregled slobodnih sredstva                         | odbija se zahtjev za PLAČA ZA 02/2022                             |                                          |
|                                                                                                    | Usporedba planirano - odobreno - realizirano       | od 08.03.2023                                                     |                                          |
|                                                                                                    | Raspoloživa sredstva                               | na iznos od 79.420,42 <i>BUR</i>                                  |                                          |
|                                                                                                    | Praćenje nabave po artiklima                       |                                                                   |                                          |
|                                                                                                    | Naslov izvješća                                    | Razlog odbijanja: pogrešno napravljena obveza za prekovremeni rad |                                          |
|                                                                                                    | Kartica partnera                                   |                                                                   |                                          |
|                                                                                                    | Pregled stanja - partneri                          |                                                                   |                                          |
|                                                                                                    |                                                    |                                                                   |                                          |

| Izvješća            | a Po       |             | az     |                                                       |                                      |  |  |
|---------------------|------------|-------------|--------|-------------------------------------------------------|--------------------------------------|--|--|
| Ši                  | frarnici   |             | ►      |                                                       |                                      |  |  |
| Planiranje 🕨 🕨      |            |             | ►      | 🔄 Prikaz: Ispis odluka - 3                            |                                      |  |  |
| Izvršenje plana 🕨 7 |            |             | ►      | Zahtiev                                               |                                      |  |  |
| Pr                  | aćenje     | realizacije | ►      | Obavijest o odbijanju zabtjeva                        |                                      |  |  |
| l In                | vesticij   | e           | +      | Odebrania                                             |                                      |  |  |
|                     |            | ) proko Do  | de e   | Ve                                                    |                                      |  |  |
|                     |            | у ріеко го  | ui. Ii | Virman                                                |                                      |  |  |
|                     |            | Popis pos   | tojeć  | virman HUB3                                           |                                      |  |  |
|                     | <b>C</b> 1 |             |        | Obavijest o obavljenim plaćanjima Područne riznice    |                                      |  |  |
| Iznos               | Gr. a      | t. Aktivnos | Pre    | Obavijest o obavljenim plaćanjima - po virmanima      |                                      |  |  |
| 199,08              | А          | 734193      | Re     | Odobrena sredstva                                     |                                      |  |  |
| 220,72              | Α          | 734193      | Por    | Odobrena sredstva no računima                         |                                      |  |  |
| 1.965,82            | A          | 734193      | Por    |                                                       |                                      |  |  |
| 959,88              | A          | 791011      | PL/    | Pregled slobodnih sredstva<br>DCIJAL                  | LNE SKRBI                            |  |  |
| 565,11              | A          | 799010      | PL     | Usporedba planirano - odobreno - realizirano (saver 2 | 200a                                 |  |  |
| 3.202,31            | Α          | 799010      | PL/    | Raspoloživa sredstva                                  |                                      |  |  |
| 1.835,69            | A          | 734193      | PLA    | Praćenje nabave po artiklima                          | Si                                   |  |  |
| 6,31                | A          | 799010      | Ma     |                                                       |                                      |  |  |
| 14 13               | A          | 799010      | Ma     | Naslov izvjesca                                       |                                      |  |  |
| 35.76               | Δ          | 799010      | Ma     | Kartica partnera                                      |                                      |  |  |
| 00,10               |            | 100010      |        | Pregled stanja - partneri                             | O D O B R E N J E                    |  |  |
|                     | [          | Slanje o    | dobr   | renja (mail) 1. Odobrava se isplata iznosa od         | 199,08 EUR                           |  |  |
|                     |            |             |        | po zahtjevu broj.                                     | / 000411/22                          |  |  |
|                     |            |             |        | (broj zahtjeva u ustanov<br>broj KUF-a:               | vi) / (broj zahtjeva u Ministarstvu) |  |  |
|                     |            |             |        | za podmirenje fakture-ugovora broj :                  |                                      |  |  |
|                     |            |             |        | na žiro račun ustanovo/dohavliača broj:               |                                      |  |  |

#### **PPIA / Odobrenje**

# Izmjene u aplikaciji Knjiga potraživanja

Hvala na pažnji!!